# 2023年公益社団法人日本心理学会代議員選挙

# 電子投票システムご利用の手引き

- 1. はじめに (JPASSマイページへのログイン)
- 2. 電子投票用URLを受信するまで
- 3. 電子投票システムのご利用方法

1. はじめに (JPASSマイページへのログイン)

電子投票を実施していただくには、2022年8月にリニューアルされた日本心理学会 会員管理システム「JPASSマイページ」にログインしていただく必要があります。

JPASSマイページへのログイン方法は、以下のURLにマニュアルがございますので、 ご参照ください。

▼JPASSマイページログインマニュアル

https://psych.or.jp/wp-content/uploads/2022/08/jpass\_loginmanual.pdf

以降のご説明は、JPASSマイページへのログイン設定を済ませておられる方向けの ご案内となります。

# ① JPASSマイページにログインする

▼JPASSマイページURL https://jpass.online/

| JPASSマイページ                                                                                       | JPASSとは 参加学会/団体 🧧 お問い合わせ 🚽 ログイン |
|--------------------------------------------------------------------------------------------------|---------------------------------|
| <ul> <li>最新トピックス</li> <li>2022-09-21 JPASS</li> </ul>                                            |                                 |
| オンライン入金システム・領収書発行・請求書発行機能オープンのお知らせ<br>2022-09-05 JPASS                                           | -                               |
| JPASSマイページに関するご報告<br>2022-08-27 JPASS<br>JPASSマイページ 登録情報の確認について                                  |                                 |
| 2022-08-23 J <b>PASS</b><br>JPASSマイページー部機能停止について                                                 | 入会・再入会申込み                       |
| 2022-08-22 <b>JPASS</b><br>JPASSマイページがオープンしました                                                   | JPASS≿lat →                     |
| 2022-08-22 JPASS<br>日本心理学会第86回大会(会期:2022年9月8日一9月11日)                                             | 参加学会/団体 →                       |
|                                                                                                  | ホームへ戻る                          |
|                                                                                                  |                                 |
|                                                                                                  |                                 |
| JPASS事務局: 〒113-0033 東京都文京区木駅5-23-13 田村ビル 日本心理学会内<br>Computed & 2023 IDASS専憲日 All Bichty Baronard | 特定商取引法に基づく表記 個人情報保護方針 利用/支払案内   |

#### ▼ログイン画面

### まだログイン設定がお済みでない方は こちらからログイン設定を済ませてください。

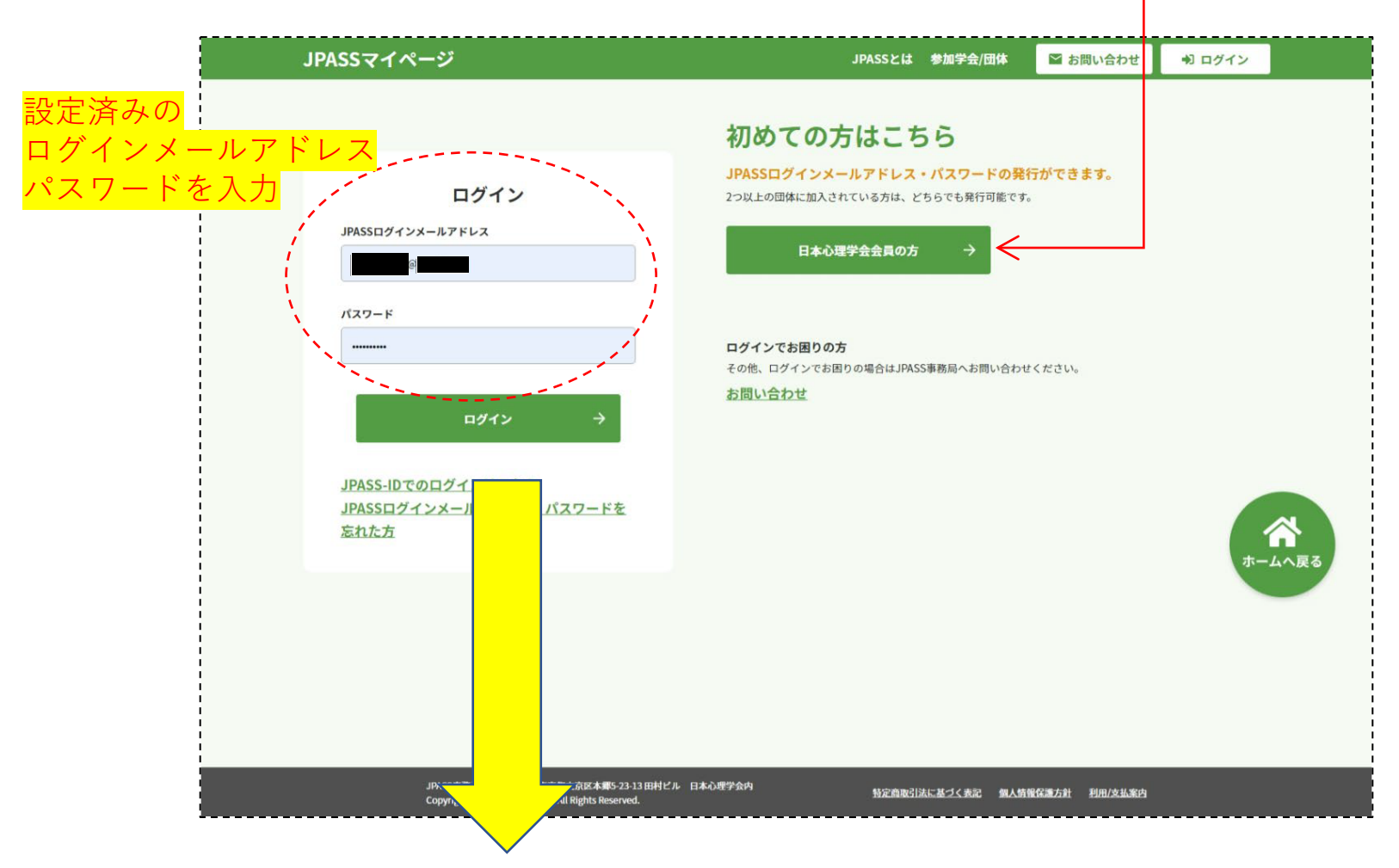

#### ▼マイページ画面

| JPASSマイページ                                                                                                    |                                                                                                    | JPASSとは 参加                                    | 学会/団体 🛛 お問い合わせ                        | +) ログアウト           |
|----------------------------------------------------------------------------------------------------|----------------------------------------------------------------------------------------------------|-----------------------------------------------|---------------------------------------|--------------------|
| A #-4                                                                                                    | ▲マイブロフィール ¥支払い方法                                                                                                    | 現在の請求状況 費 現在の送付物状況                            | 🗐 各種申請・申し込み 🛛 🔍 会員                    | 検索                 |
| 心理一郎 様<br>愛知医科大学<br>マイプロフィー                                                                                                    | <ul> <li>▲ 心理一郎</li> <li>● 日本心理学会</li> <li>学会名の部分</li> <li>日本心理学会</li> <li>遷移します。</li> </ul>                                                 | <sup>3様 所属学会/団体</sup><br>→ をクリックする<br><情報の画面に | 会員相互校<br>は<br>よ<br>よ<br>よ<br>は<br>こちら | ₹                  |
|                                                                                                    | 10件)<br><u>*</u>                                                                                                    | ▶心理一郎林                                        |                                       | <b>☆</b><br>ホームへ戻る |
| 2022-12-26 日本の理学会<br>2023年代議員・役員選挙<br>2022-07-06 日本の理学会<br>会員異動(2022年6月)<br>2022-06-07 日本の理学会<br>会員異動(2022年5月)<br>2022-05-19 日本の理学会 | " 定数<br>"<br>"                                                                                                    |                                               |                                       |                    |
|                                                                                                    | <u><u></u><u></u><u></u><u></u><u></u><u></u><u></u><u></u><u></u><u></u><u></u><u></u><u></u><u></u><u></u><u></u><u></u><u></u><u></u></u> |                                               | <b>全</b> て見る →                        |                    |

2. 電子投票用URLを受信するまで

▼日本心理学会 情報画面

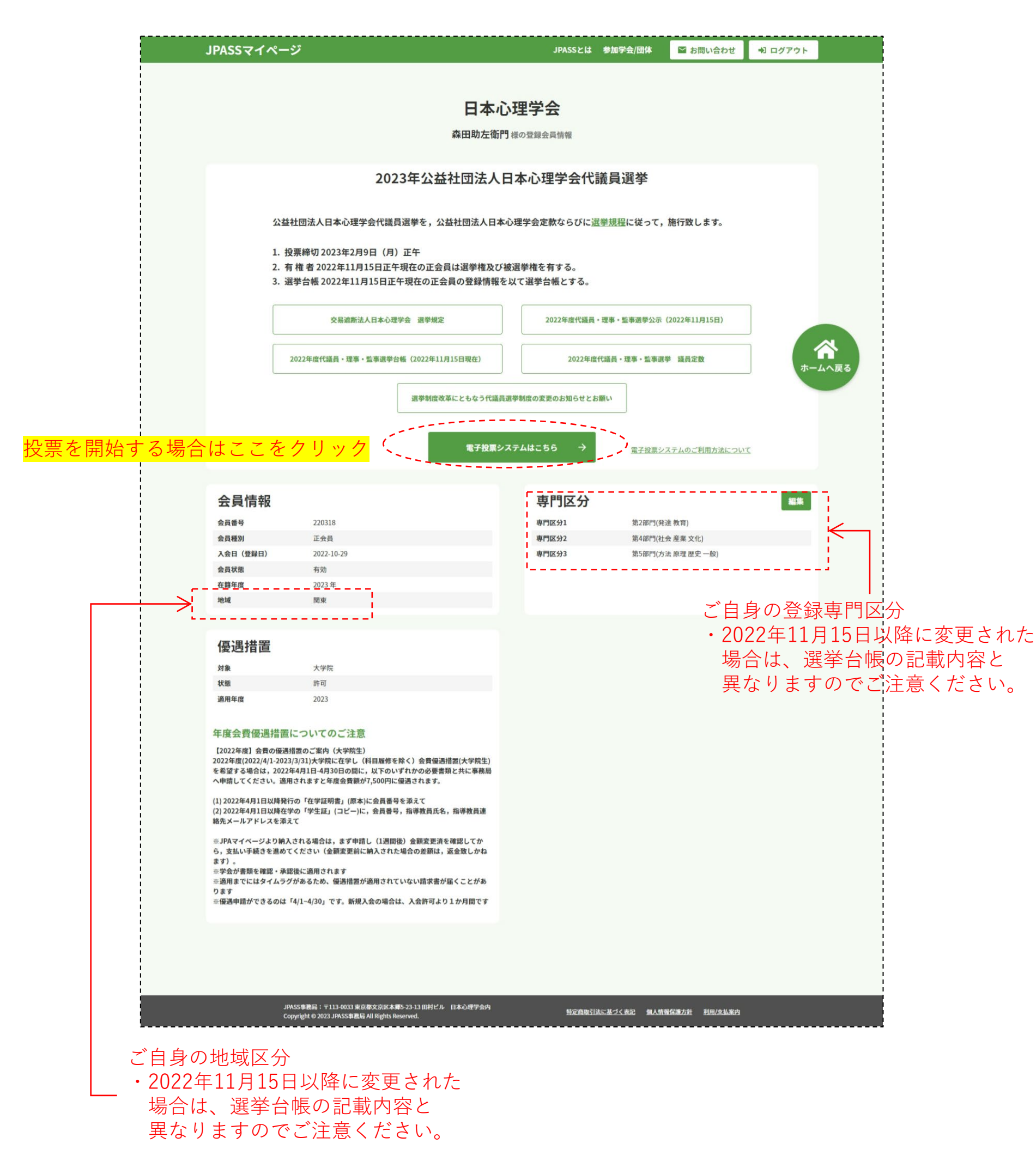

#### ▼電子投票用 投票URLを受信する画面

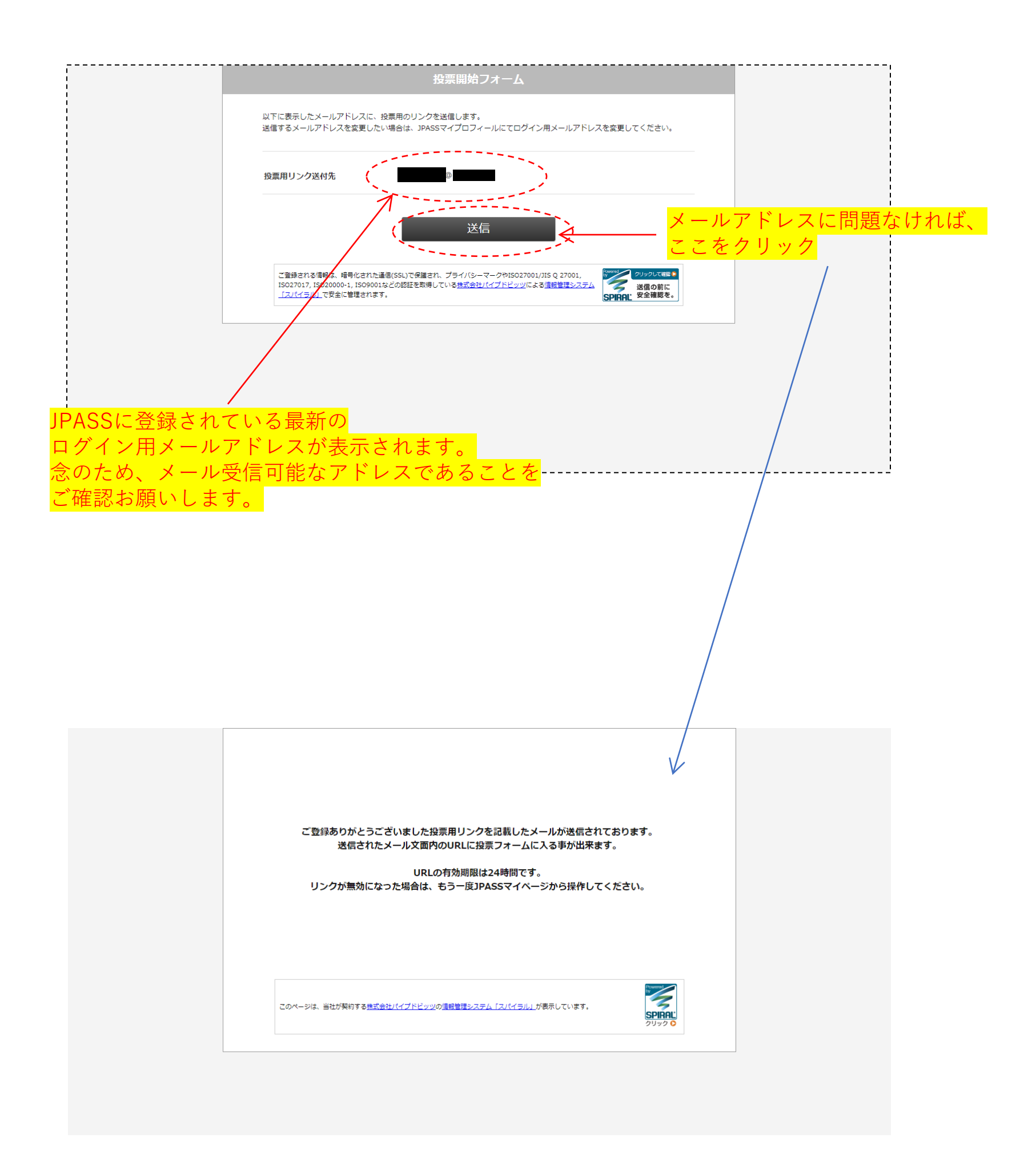

### ▼およそ5分ほどで、ログイン用メールアドレスに、以下のメールが届きます。

※しばらく待ってもメールが届かない場合は, 迷惑メールフォルダに振り分けられていないか等,ご確認ください。 また,ログイン用のメールアドレスからGmail等にメールを自動転送している方は, 元のアドレスの迷惑メールフォルダ等も併せてご確認ください。

| 2023年代議員選挙投票フォーム > 受信トレイ×                                                                                                   |              |      | ¢   | Ľ |
|----------------------------------------------------------------------------------------------------|--------------|------|-----|---|
| 日本心理学会 jpa2023senkyo@psych.or.jp n01.smp.ne.jp 経由<br>To 自分 ▼                                                                | 16:58 (0 分前) | ☆    | ¢   | : |
| 日本心理学会の2023年代議員選出のための電子投票フォームのURLをお送りいたします。<br>以下のURLより投票をお願いいたします。                                                         |              |      |     |   |
| ▼投票フォームURL<br><u>https://area34.smp.ne.jp/area/cl/5036678/iBfcIA3dj8jf/M?S=sdqbl8ldp</u>                                    |              |      |     |   |
| 【投票にあたってのご注意事項】<br>・本URLの有効期限は24時間です。超過した場合は、再度JPASSマイページより投票開始手続きをお願いします。                                                  |              |      |     |   |
| ・投票は1回のみです。投票後の修正はできません。<br>・候補者は3名すべてを記入しなくても投票できます。3名とも白紙の投票も可能です。<br>・3 名のうち 1 名以上はジェンダーバランスに配慮してください。                   |              |      |     |   |
| ・地域別代議員は、自身と同じ地域に投票してください。専門別代議員は、自身の専門と異なる専門の方にも投票可能です。                                                                    |              |      |     |   |
| ▼2022年度 代議員・役員選挙に関するご案内<br>https://psych.or.jp/jpamember/2022election                                                       |              |      |     |   |
| 代議員選挙に関するご不明な点がございましたら、日本心理学会事務局までお問い合わせください。<br>またJPASSマイページのログイン方法や電子投票の操作方法についてのお問い合わせは、以下のお問い合わせフォームより、JPASSお問合せ?<br>す。 | 窓口へご連絡をお     | ら願いし | たしま | ŧ |
| <ul> <li>お問い合わせ</li> </ul>                                                                                                  |              |      |     |   |
| https://jpass.online/contact                                                                                                |              |      |     |   |
| <br>JPASSマイページお問合せ窓口                                                                                                    |              |      |     |   |
| 〒113-0033 東京都文京区本郷5-23-13 田村ビル 日本心理学会内                                                                                      |              |      |     |   |

# 3. 電子投票システムのご利用方法

▼電子投票システム TOP

| 日本心理学会 2023代議員選挙投票システム                                                                                                    |
|----------------------------------------------------------------------------------------------------|
|                                                                                                    |
| · 専門別・地域別両方で同一人に投票しても差し支えありません。<br>たたし、投票の結果、いずれにても当選した場合、地域別代議員としての当選が優先され、<br>専門別の当選者には次点得要者を充てることになります。<br>「同一または無料の氏名の正会員がいる場合があります。所属・職名を確認した上で投票してください。<br>· 3名すべてを記入しなくても投票できます。また、3名と自由紙の投票も可能です。                 |
| - 3 名のうち 1 名以上はシェンダーハフシスに配慮して投気してくたさい。<br>ご登録される博明は、暗号化された通信(SSL)で保護され、プライバシーマークやISO27001/JIS Q 27001,<br>ISO27017, ISO20000-1, ISO9001などの脱離を取得している <u>株式会社パイプドビッツ</u> による情報管理システム<br>「スパイラル」で安全に管理されます。<br>SPIRE: 安全確認を。 |
|                                                                                                    |

## ▼投票画面

|                                                                  | 地域別代議員投票                                                                                                    |                              |   |                    |                     |
|------------------------------------------------------------------|----------------------------------------------------------------------------------------------------|------------------------------|---|--------------------|---------------------|
|                                                                  | 候補者を検索して選択してください。<br>候補者の選択が済みましたら、「確認する」ボタンを押してください。<br>・3名すべてを記入しなくても投票できます。また、3名とも白紙の投票も可能です。<br>・3 名のうち 1 名以上はジェンダーバランスに記載して投票してください。<br>・地域区分の中で同一人に2票以上投票することはできません。       |                              |   |                    |                     |
|                                                                  | 候補者1                                                                                                    | 候禰者検索<br>リセット                |   | え 補者を選             | 択するための              |
| 1<br>  1<br>  1<br>  1<br>  1<br>  1<br>  1<br>  1<br>  1<br>  1 | 候播省2                                                                                                    | 候補者検索<br>リセット                |   | 食索画面を              | ·表示するボタン            |
|                                                                  | 候播音3                                                                                                    | (候補者検索)           リセット       | Ċ | <mark>ここから投</mark> | <sub>:</sub> 票を開始する |
|                                                                  | 確認する                                                                                                    |                              |   |                    |                     |
|                                                                  | <u>TOPページへ戻る</u>                                                                                                    |                              |   |                    |                     |
|                                                                  | ご登録される情報は、暗号化された通復(SSL)で保護され、プライバシーマークやISO27001/JIS Q 2700<br>ISO27017, ISO20000-1, ISO9001などの認証を取得している <u>地式会社パイプドビッツ</u> による <mark>情報管理</mark> 。<br><u>「スパイラル」で</u> 安全に管理されます。 | 01,<br>23万ム<br>SPIRAL 安全確認を。 |   |                    |                     |
| <br> <br> <br>                                                   | L                                                                                                    |                              |   |                    |                     |

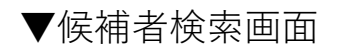

### 入力フォームに入れた文字を部分一致で検索します。

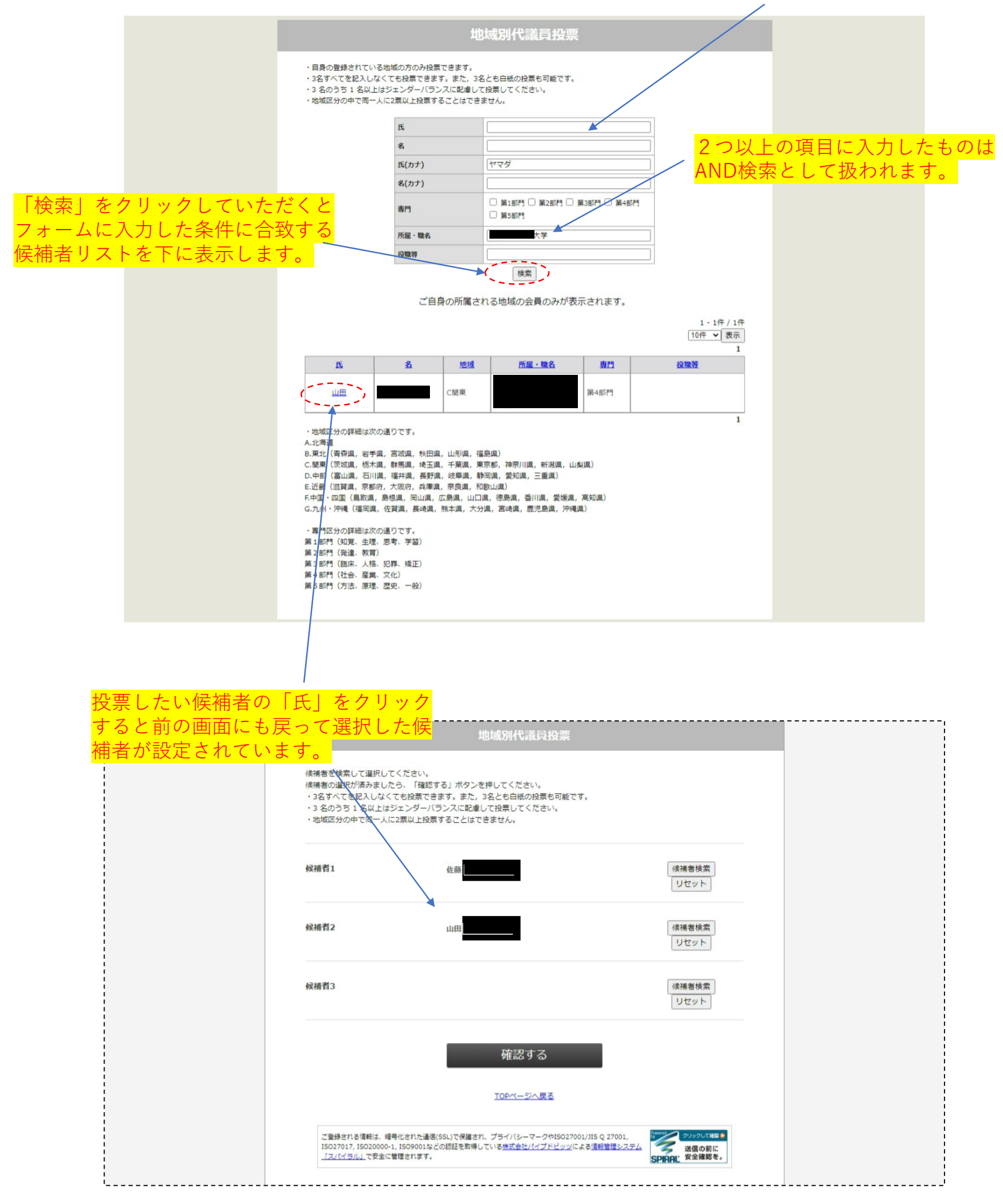

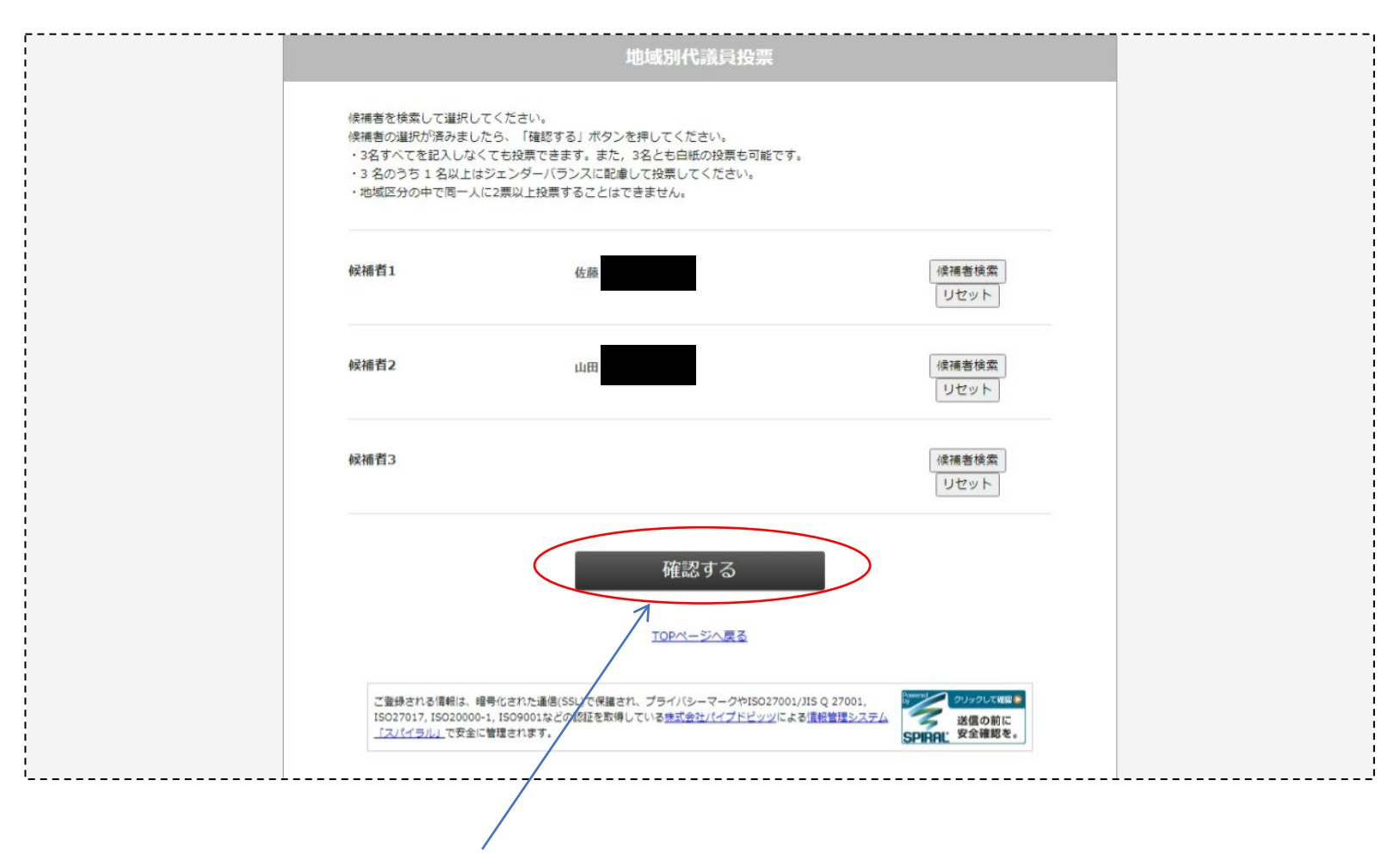

投票する候補者をすべて選択し終えたら、「確認」ボタンをクリックする

|                                 |                                                         | 地域別代議員投                                                                                  |                                                    |                           |                |
|---------------------------------|---------------------------------------------------------|------------------------------------------------------------------------------------------|----------------------------------------------------|---------------------------|----------------|
|                                 | 候補者1                                                    | 佐藤                                                                                       |                                                    |                           |                |
|                                 | 候補档2                                                    | 山田                                                                                       |                                                    |                           |                |
|                                 | 候補者3                                                    |                                                                                          |                                                    |                           |                |
|                                 | ※3名の                                                    | ※投票ボタンを押すと確定され、<br>のうち1名以上はジェンダーバランスに                                                    | §正はできません。<br> 配慮して投票してください。                        |                           |                |
|                                 |                                                         | 戻る                                                                                       | 投票する                                               |                           |                |
|                                 | ご登録される情報は、<br>15027017, ISO20000<br><u>「スパイラル」</u> で安全に | 暗号化された通信(SSL)で保護され、プライバシーマークや19<br>b-1, ISO9001などの認証を取得している <u>地式会社パイプドゲ</u><br>に管理されます。 | 027001/JIS Q 27001,<br>ッツによる重要管理システム<br>SPIRAL 安全報 | レズ1988)<br>○前に<br>1885 を。 |                |
|                                 |                                                         |                                                                                          |                                                    |                           |                |
|                                 |                                                         | /                                                                                        |                                                    |                           |                |
| 確認し、問題ヵ<br>修正したい場合              | ヾなければ「<br>ゝは「戻る」                                        | 「投票」ボタンをク<br>「<br>ボタンをクリックす                                                              | リック(※)<br>する                                       |                           |                |
| <mark>※「</mark> 投票」ボタ<br>確定後の確認 | ンをクリッ<br>器・修正・変                                         | クすると、直ちに打<br>E更は一切できませ、                                                                  | 殳票が確定します<br>ん。                                     | す。                        |                |
| <mark>※「戻る」を</mark> 押<br>いったん選択 | <sup>i</sup> せば投票せ<br>cは解除され                            | ずに前画面に戻れま<br>よす。                                                                         | ます。前画面かり                                           | るトップに戻る                   | <mark>ک</mark> |

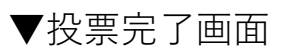

| 投票を受け付けました。<br>ご投票いただきありがとうございました。<br>周票をお待ちください。<br><b>TOPバージへ戻る</b><br>COバージは、当社が契約する <u>#ISIGH/Iイブドビッツの</u> 通路提2.2.5.4 [2.1(1.514] が表示しています。 |
|----------------------------------------------------------------------------------------------------|
| このページは、当社が契約する <u>株式会社パイプドビッツ</u> の <u>情報管理システム「スパイラル」</u> が表示しています。                                                                            |
|                                                                                                    |
|                                                                                                    |

この画面で投票の流れは終了です。 まだ地域別、専門別の一方しか投票していない場合は、「TOPページへ戻る」を クリックしてTOPに戻り、未投票のものを同じ要領で投票してください。